## 2022 年度上海市物业服务企业综合能力星级测评

## 申报操作指南

◆说明:

上海市物业服务企业综合能力星级测评指标自2021年被纳入市 物业招投标重要指标,测评申报主体应为独立法人(对应18位统一代 码)。注册在上海的物业服务企业,其分公司数据、项目可纳入总公 司,分公司不再独立申报星级;注册在外埠的物业服务企业,其在上 海的分、子公司申报星级测评,数据不可合并、互用(项目以签定合 同主体为准)。

数据采集涉及的物业从业人员状况、财务状况、物业服务合同面积等,均以2021年12月31日报表数据为准。

## 一、操作流程

1. 登录上海市物业管理行业协会网站-会员系统

https://www.shwy.org.cn/news/service (建议用谷歌浏览器)

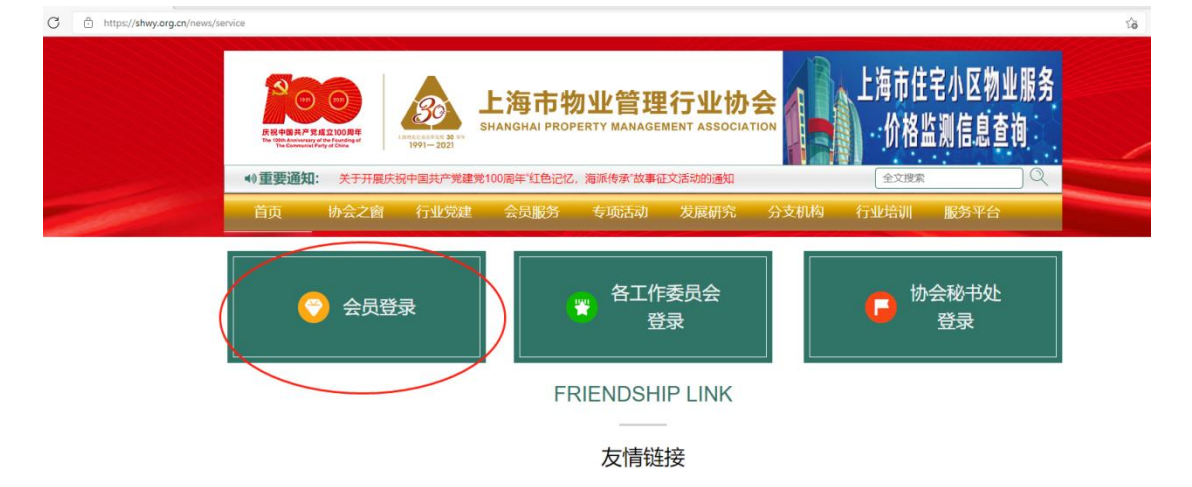

## 2. 点击左侧"星级测评申报"(红色星标为开启中的活动)

| 上海市物业管理行业协会 咨询电话: 021-64376800 邮箱: 🕴 🔂 🚰 🖦 |                                                                                                    |   |                                                |                                                                                                    |          |  |      |         | 🐣 #### • |      |  |        |
|--------------------------------------------|----------------------------------------------------------------------------------------------------|---|------------------------------------------------|----------------------------------------------------------------------------------------------------|----------|--|------|---------|----------|------|--|--------|
| đ                                          | 主界面                                                                                                    |   | ♣上即市地立驾驶行出协会、地址发展。 发现中报                        |                                                                                                    |          |  |      |         |          |      |  |        |
| Ξ                                          | 8 会员信息                                                                                                    | ~ | 2022年星级演评电报 (*-*)、約100 ) (*-*)、4800 0          |                                                                                                    |          |  |      |         |          |      |  |        |
| ą                                          | 项目管理                                                                                                    | ~ | 生。会社委員中部分投展从發展基本部門,中國和國人民和政治委員会并以其他的大会社会成,无關構成 |                                                                                                    |          |  |      |         |          |      |  |        |
| 2                                          | 2 企业荣誉                                                                                                    | ~ | 第1-1条, 共1条数3<br>年份                             | <u><u></u><u></u><u></u><u></u><u></u><u></u><u></u><u></u><u></u><u></u><u></u><u></u><u></u><u></u><u></u><u></u><u></u><u></u><u></u></u> |          |  | 会局機制 | 统—代码    |          | 会总编号 |  | Action |
| ٣                                          | 3 会务报名                                                                                                    | ~ | 2022                                           | 上海                                                                                                    | 盧建服务有限公司 |  | 单位   | 9131000 |          | 市?   |  | 预范律政   |
| 5                                          | 5 活动中报                                                                                                    | ~ |                                                |                                                                                                    |          |  |      |         |          |      |  |        |
|                                            | 诚信承诺申报                                                                                                    |   |                                                |                                                                                                    |          |  |      |         |          |      |  |        |
| 0                                          | 星级测汗中报★                                                                                                    |   |                                                |                                                                                                    |          |  |      |         |          |      |  |        |
|                                            | 市优申报                                                                                                    |   |                                                |                                                                                                    |          |  |      |         |          |      |  |        |
|                                            | <ul> <li>优秀项目</li> </ul>                                                                                           |   |                                                |                                                                                                    |          |  |      |         |          |      |  |        |
|                                            | 优秀个人                                                                                                    |   |                                                |                                                                                                    |          |  |      |         |          |      |  |        |
|                                            | 三优一先                                                                                                    |   |                                                |                                                                                                    |          |  |      |         |          |      |  |        |
|                                            | <ul> <li>先进基层党组织</li> </ul>                                                                                        | _ |                                                |                                                                                                    |          |  |      |         |          |      |  |        |
|                                            | <ul> <li>优秀共产党员</li> <li>优秀共产党员</li> </ul>                                                                         |   |                                                |                                                                                                    |          |  |      |         |          |      |  |        |
|                                            | <ul> <li>         ・         ・         に対応の         ・         に対応         ・         に         ・         に</li></ul> |   |                                                |                                                                                                    |          |  |      |         |          |      |  |        |
|                                            |                                                                                                    | ~ |                                                |                                                                                                    |          |  |      |         |          |      |  |        |
|                                            | IBHER                                                                                                    |   |                                                |                                                                                                    |          |  |      |         |          |      |  |        |
|                                            | (C)                                                                                                    |   |                                                |                                                                                                    |          |  |      |         |          |      |  |        |

点击:"第一步项目信息",对企业所管辖的项目信息内容
 进行添加、删除或更新。

| ( | (法面)<br>高利益(第3月)<br>届1-20年、共178号を記録。                                                                                                    |        |                                                                                                    |              |      |      |          |  |  |  |  |
|---|----------------------------------------------------------------------------------------------------|--------|----------------------------------------------------------------------------------------------------|--------------|------|------|----------|--|--|--|--|
|   | 项目名称                                                                                                    | 項目所在省市 | 项目地址                                                                                                    | 总建筑面积 (万平方米) | 项目类型 | 房屋性质 | Action   |  |  |  |  |
|   |                                                                                                    | ~      |                                                                                                    |              | ~    | ~    | $\frown$ |  |  |  |  |
|   | 武务中心                                                                                                    | 100    | CONTRACTOR OF STREET, STREET, | 2.13         | 非住宅  | 办公物业 | 查教更新删除   |  |  |  |  |
|   | and the second second se | 100    | and the second second se                                                                                                    | 49.73        | 住宅   | 商品住宅 | 查看更新删除   |  |  |  |  |
|   | 动小区                                                                                                    | 1000   | Contraction of the second second second second second second second second second second second second second s                                                                                                    | 43.13        | 住宅   | 商品住宅 | 查看 氣折 紛紛 |  |  |  |  |

对于 2021 年内新增的项目,选择左上角"添加"

对于 2021 年内退盘的项目,选择右侧"删除"

点击右侧"更新",仔细核对填报项目内容信息!(非常重要)

提示:系统对项目名称重复的会进行标注,请物业服务企业仔细填写、更新项 目信息,采集后的项目信息将与监管平台匹配、各区工委核实,发现 有明显虚报项目、面积和经济指标的,视作作假处理,待核对清楚后 再进行测评,本次测评中将不做测评、发布结果。 项目基本信息

| 项目名称          | 村小区                                                                                                    |   |
|---------------|----------------------------------------------------------------------------------------------------|---|
| 项目所在省市        |                                                                                                    |   |
| 所属区县          | inter and the second second se |   |
| 项目所属街道        |                                                                                                    |   |
| 总建筑面积 (万平方米)  | 43.13                                                                                                    |   |
| 可收费面积 (万平方米)  | 43.13                                                                                                    |   |
| 项目地址          | The second second second                                                                                                    |   |
| 项目类型          | 住宅                                                                                                    | ~ |
| 房屋性质          | 商品住宅                                                                                                    | ~ |
| 合同签订开始时间      | 2020-03-01 00:00:00                                                                                                    |   |
| 合同签订结束时间      | 2022-02-28 00:00:00                                                                                                    |   |
| 项目经理姓名        |                                                                                                    |   |
| 项目经理职业资格      |                                                                                                    | ~ |
| 业主委员会         | 无                                                                                                    | ~ |
| 业委会运行情况       | 无                                                                                                    | ~ |
| 全年物业费收入总额(万元) |                                                                                                    |   |
| 盈亏情况          | 盈利                                                                                                    | ~ |

请认真仔细按标注的单位填写,此处房屋性质以面积占比大的为准。

项目类型及物业收费标准(请先选择房屋性质、房屋用途和建筑类型)

|      |      |         |               |               |            | $\frown$ |    | 添加 |
|------|------|---------|---------------|---------------|------------|----------|----|----|
| 项目类型 | 房屋性质 | 建筑类型    | 有无电梯(有/<br>无) | 收费类型 (元/月•平米) | 收费面积 (万平米) | 単价 (元)   | 备注 | 删除 |
| 住宅 🖌 | 商品住宅 | ▼ 商品房 ▼ | 有 🗸           | 元/月•平米        | 43.13      | 0.43     |    | 删除 |
|      |      |         |               |               |            | $\smile$ |    |    |
|      |      |         |               |               |            |          |    |    |
|      |      |         |               | 上传服务标准到       | 灰色区域上传(    | 或点击上传)   |    |    |
|      |      |         |               |               |            |          |    |    |

单个项目有多种类型房屋的,可逐一添加,填写对应房屋性质、收费面积 和单价。(请仔细填写,合计数据将作为审核判断依据之一)

住宅项目,请灰色区域上传物业服务标注(示范文本中各条线物业标注, 一般在物业合同的附件 3-附件 9,请打包上传)

4、更新完项目信息后,点击"第二步 企业信息"

| 合上海市物                | #上海市物业繁殖行业协会>物业项目>送动申报                              |                  |                       |      |        |  |  |  |  |  |
|----------------------|-----------------------------------------------------|------------------|-----------------------|------|--------|--|--|--|--|--|
| 2022年基               | 星级测评申报 第一步、项目编集 第二步、企业信息                            |                  |                       |      | 0      |  |  |  |  |  |
| 注:企业信息:<br>第1-1条,共19 | 中部分数据从项目清单中合计,申报前请认真填写项百 <del>惯急并认真核》</del><br>条数据· | 我灰色字段为合计数据,无需填写) |                       |      |        |  |  |  |  |  |
| 年份                   | 企业名称                                                | 会员级别             | 统一代码                  | 会员编号 | Action |  |  |  |  |  |
| 2022                 |                                                     | Therefore        | and the second second | 市    | 预范 修改  |  |  |  |  |  |
|                      |                                                     |                  |                       |      |        |  |  |  |  |  |
|                      | 0                                                   |                  |                       |      |        |  |  |  |  |  |
|                      | 2                                                   | 3                | 4                     | 5    |        |  |  |  |  |  |
|                      | 企业基本信息                                              | 企业经营信息           | 企业人员情况                | 其它信息 |        |  |  |  |  |  |

| 管理项目总体情况(灰色框为合 | 计项,无需填写,核实 | 项目信息后自动合计)       |                                                                                                    |                  |        |
|----------------|------------|------------------|----------------------------------------------------------------------------------------------------|------------------|--------|
| 在管总项目(个        |            | 在管总面积 (万平方米)     | (                                                                                                    | 物业管理项目总面积增长率(%)  |        |
| 业主满意率(%)       | 03         | 物业服务费收缴率(%)      |                                                                                                    | 营业收入增长率(%)       |        |
| 合同总体续签率(%)     |            | 合同储备项目数          |                                                                                                    | 合同储备项目总建筑面积(万㎡)  |        |
| 物业顾问项目数        |            | 转型升级实施项目(项)      | 1. Contraction 1. Contraction 1. Con | 保障性住房管理面积(万㎡)    |        |
| 质量管理体系认证比例(%)  | -          |                  |                                                                                                    |                  |        |
| 企业经营情况(万元)     | 4 00       |                  |                                                                                                    |                  |        |
| 总资产 (万元)       | 1 2.62     | 流动性资产 (万元)       |                                                                                                    | 非流动性资产(万元)       | ·      |
| 总收入 (万元)       | 7.84       | 年主营业务总收入 (万元)    | 85                                                                                                    | 非主营业务收入(万元)      |        |
| 政府补贴收入(万元)     |            | 主营业务成本(万元)       | 1                                                                                                    | 非主营业务成本(万元)      |        |
| 利润总额(万元)       | 42         | 管理成本 (万元)        | 5.4                                                                                                    | 财务成本(万元)         |        |
| 年度纳税总额(万元)     | § 02       | 年净利润 (万元)        | .09                                                                                                    | 其中: 多种经营净利润 (万元) | 9      |
| 企业捐赠总额 (万元)    | )0.00      |                  |                                                                                                    |                  |        |
|                |            | 物业服务费收入(灰色框为合计项, | 无责任与,核实项目信息                                                                                                    | 后自动合计)           |        |
| 住宅物业 (大元)      | 45.00      | 办公物业 (万元)        | .00                                                                                                    | 园区物业 (万元)        | 65 — 0 |
|                |            | 学校物业 (万元)        | )0                                                                                                    | 医院物业 (万元)        | 10     |
|                |            | 商业物业(万元)         | 00                                                                                                    | 公众物业 (万元)        | .00    |
| 其他类型项目         |            | 机关物业 (万元)        | 0.00                                                                                                    |                  |        |

灰色区域栏目为数据自动汇总,无需填写。 填写数据时,请认真仔细按标注的单位填写

|         |       | 企业在编人数按工种划分                                     |                     |
|---------|-------|-------------------------------------------------|---------------------|
| 初级职称    | 12    | 中级职称                                            | 高级职称                |
| 初级工     | 158   | 中级工                                             | 高级工                 |
| 技师和高级技师 | 2     | 经相关部门培训并发证人员                                    | 五级物业经理(中级以上)人数      |
| 年均人员流动率 | 20.00 | 就业岗位个数 2                                        |                     |
|         |       | ▶ <b>拖动文件</b> 到灰色区域上传(<br>最多上传4个文件,每个文件不超过5M,上作 | (或点击上传)<br>专文件为压缩格式 |

星级测评中"中级以上职称人数"人数由此处"中级职称"、"高级职称"和 "中级以上项目经理(即高级项目经理)"合计产生。请将所有职称人员证书 打包上传至灰色区域,无证明材料不给分。

星级测评中"中级以上项目经理数占项目总数比例",直接由后台进行统计核 算,请物业服务企业通知持有中级(含)以上物业经理证书人员,登录行业"继 续教育网院"(网址:wyrc.wuxuewang.com.cn),在左侧蓝色"继续教育信息 ——个人信息"栏目中,将"单位名称和职务"信息更新准确,点击"保存" 按键。疑问咨询:021-60490711(工作日:9:30-16:00) 5、填写过程中,如需修改的,可点击"保存"按钮。 填写完成,核对无误后,请点击"提交申请"完成网上数据填报。

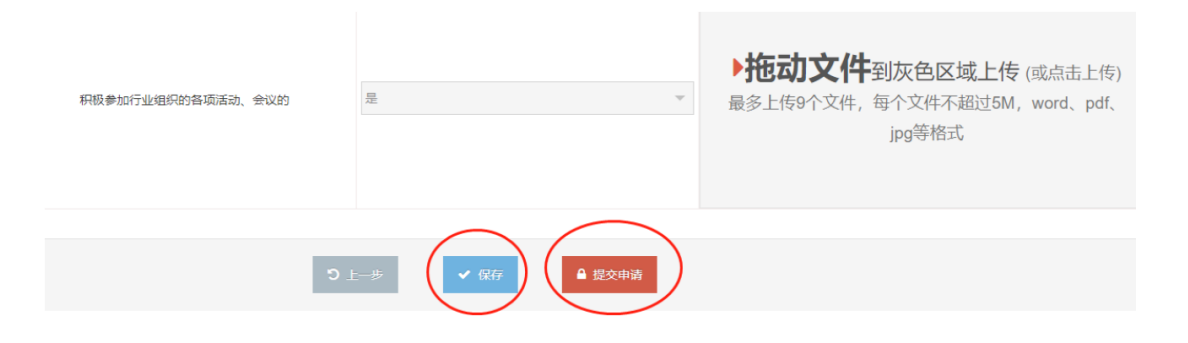

6、网上填报完成后,需下载申报表,企业盖章、负责人签字后, 快递至协会研究中心。

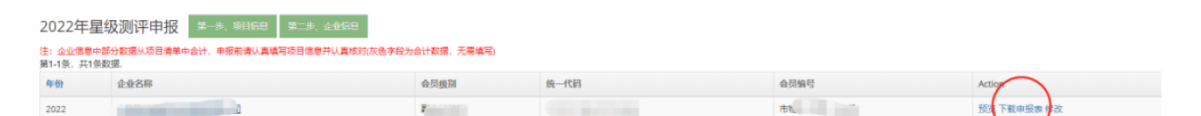

申报表中数据直接由网上填报数据对应生成,无需修改。

协会联系人: 顾剑雍

咨询电话: 021-64376956

地址:上海市复兴中路 1333 弄7号